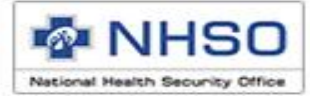

# การบันทึกเบิกกรณี COVID ในระบบโปรแกรม e-Claim

กรณีการตรวจคัดกรองและตรวจทางห้องปฏิบัติการเพื่อยืนยันการ ติดเชื้อ COVID-19 ในระบบหลักประกันสุขภาพแห่งชาติ (สำหรับประชาชนไทยทุกคน)

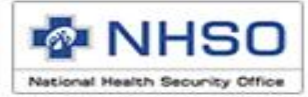

## การบันทึกเบิกกรณีการกักกันโรคในกรณีผู้สัมผัสใกล้ชิดเสี่ยงสูง (HIGH RISK CLOSE CONTRACT)

#### การดาวน์โหลดไฟล์สำหรับปรับปรุงตารางข้อมูล (Offline)

- 1. ติดตั้งโปรแกรมเวอร์ชั่น 2.13
- 2. Update DatabasePatch25640610

|                                                                                                    | 🏠 หน้าหลัก 🗋 ข่าว 🕑 ดาวน์โหลด 🗖 เว็บบอร์ด 🛛                                                                   | 🏨 MIS 🔗 หน่วยงา | นที่เกี่ยวข้อง 😨 ค่ | ำถามที่พบบ่อย 🗵 ติดต่อ |
|----------------------------------------------------------------------------------------------------|----------------------------------------------------------------------------------------------------|-----------------|---------------------|------------------------|
| ดาวนโหลด                                                                                                    |                                                                                                    |                 |                     |                        |
| <u>ไฟล์สำหรับปรับปรุงดารางข้อมูล (Offline)</u><br>DatabasePatch25640610                                                                                                    |                                                                                                    |                 |                     |                        |
| สิ่งที่เปลี่ยนแปลง<br>1. เพิ่มรหัสหน่วยบริการเข้าใหม่<br>2. เพิ่มรหัสการบันทึกเบิกโควิด กรณีผู้สัมผัสใกล้ชี<br>3. เพิ่มรหัสอุปกรณ์ รายการอุปกรณ์ อวัยะเทียมในก<br>ถ้วนหน้า | แสียงสูง(High risk close contract)<br>ารปาบัดรักษาโรคและข้อบ่งชี้ (ฉบับที่ 3) พ.ศ. 2564 สิทธิหลักประกันสุขภาพ | 25640610        | 949 KB              | 11 มิถุนายน 2564       |

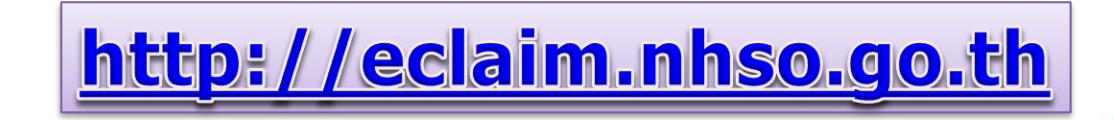

สปสช

สำนักงานหลักประกันสุขภาพแท่งฮาติ

P.P

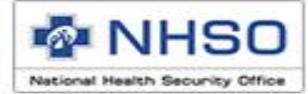

# การบันทึกข้อมูลเพื่อเบิกจ่ายชดเชย

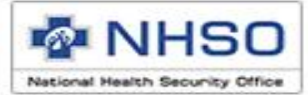

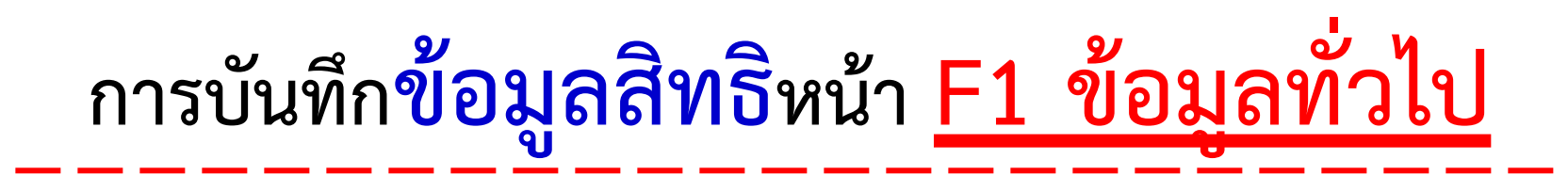

- 1. บันทึกข้อมูลทั่วไปของผู้ป่วย ให้ถูกต้องครบถ้วน
- บันทึก รหัสโครงการพิเศษเป็น HOSPIQ : ผู้สัมผัสใกล้ชิดเสี่ยงสูงในสถานกักกันโรค (High Risk closed contract)
- 3. <u>ข้อควรระวัง สิทธิประโยชน์ เลือกสิทธิประโยชน์เป็น UCS สิทธิ UC เท่านั้น</u>
- ประเภทผู้ป่วย <u>เลือกเป็นประเภทผู้ป่วยใน</u>
- 5. AN หากไม่ได้ออกมาจากระบบของหน่วยบริการ ให้ใช้เป็น running number
- 6. มีผลกับข้อมูลรับบริการตั้งแต่วันที่ 1 มกราคม 2564 เป็นต้นไป

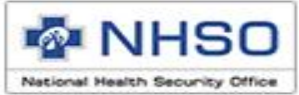

## การบันทึกข้อมูลหน้า <mark>F1 ข้อมูลทั่วไป</mark>

- ข้อควรระวัง สิทธิประโยชน์
- เลือกสิทธิประโยชน์เป็น สิทธิ UC

บันทึกรหัสโครงการพิเศษ

HOSPIQ : ผู้สัมผัสใกล้ชิดเสี่ยงสูงในสถาน กักกันโรค (High Risk closed contract)

บันทึกข้อมูลทั่วไปของผู้ป่วย ให้ถูกต้องครบถ้วน

| แฟ้ม ผู้ป่วยนอก ผู                                                | เป็วยใน | บริการ ตั้งค่าระบบ ช่วยเหลือ                                                                                                    |               |
|-------------------------------------------------------------------|---------|----------------------------------------------------------------------------------------------------|---------------|
| <b>งานลงทะเบียน</b><br>ค้นหาผู้ป่วย IPD<br>ค้นหาจากข้อมูล 16 แฟ้ม | *       | หน่วยบริการที่รักษา :           HN :         AN :         ชื่อ :         หามสกุล :           ข้อมุลทำไป (F1)         มีมูนโรค (F2)         การผ่าตัดหัตุกการ (F3)         AE,RF,LL (F4)         ค่ารักษาพยายาล (F5)                                                                                                    | I             |
| งานตรวจสอบข้อมล                                                   | *       | ข้อมูลทั่วไปผู้ป่วยใน                                                                                                    |               |
| ตรวจ RW รายบุคคล                                                  |         | เลขประจำตัวผู้ป้วย(HN) : เลขที่ผู้ป่วยใน (AN) : ประเภทบัตร : หมายเลขบัตร :                                                                                                    |               |
| ตรวจ RW รายกลุ่ม                                                  |         | 1 บัตรประชาชน 🗸 0-0000-00-00                                                                                                    |               |
|                                                                   |         | ดำนำหน้า : ชื่อผู้ป่วย : นามสกุลผู้ป่วย :                                                                                                    |               |
|                                                                   |         | 1 ด.ช. 🗸                                                                                                    |               |
|                                                                   |         | วันเกิด : เพศ : นน.แรกรับ : สถานภาพ : สัญชาติ : อาชีพ :                                                                                                    |               |
|                                                                   |         | / / 🗸 บ้าย 0 <mark>กก.</mark> 1 โสด 🗸 099 ไทย 🗸 000 (-)                                                                                                    | ~             |
|                                                                   |         | ส่วนเวล้าแหน่วหมริดาส                                                                                                    |               |
| UCS                                                               |         | อดสู้แท เหาห เอบาการ                                                                                                    |               |
| สิทธิ UC                                                          | (2      | UCS สหรับC V 1 IPD V 🌒 ใช่สิทธิ์ 🔿 ไม่ใช่สิทธิ์ HOSPIQ ผู้สุ้นผู้สู้แล้ยผล่งในสถานถ้อกันโรด (High Ri                                                                                                    | skiclose      |
|                                                                   |         | หม่วยหรือวรพลัด :                                                                                                    |               |
|                                                                   |         | ADSCOV สิทธิ UC ผู้ป่วยในที่เข้าเกณฑ์ดัดกรองโควิด 19                                                                                                    |               |
|                                                                   |         | ARI/RF การขอรบดา เช่นายกรณหหตุสมควร(มาตรา/)<br>CANCER มะเร็งรับบริการได้ทกที่ที่พร้อม                                                                                                    |               |
|                                                                   | (3      | รหล่ Claim Code / เลขอนุมด :<br>DMISHD การเบิกSHUNT ใ้นผู้ป่วยฟอกเลือด(HD)                                                                                                    |               |
|                                                                   |         | DMISRC นิวโนระบบทางเดินปัสสาวะ<br>FR-FXT อุกเฉ็นคุณภาพ                                                                                                    |               |
|                                                                   |         | HOSPIQ ผู้สัมผัสใกฎ <mark>ท</mark> ิดเสี่ยงสูงในสถานกักกันโรด (High Ri                                                                                                    | sk closed o   |
|                                                                   |         | IMCRG6 Intermeč_Ated care เขต 6<br>IPSNAP บริการขึ้นปลุ่มรรถภาพมางการแพบน์สำหรับบัปวยร                                                                                                    | าะกึ่งเอียบพร |
|                                                                   |         | <b>ข้อมูลประเภทการจำหน่าย</b> NURSEC ดลินิกการพยาบาลและการผดุงดรรภ์                                                                                                    |               |
|                                                                   |         | รับไว้เมื่อวันที่ : เวลา : อาย(ปี) : เดือน : R90PCH ผู้ป่วยนอกรับบริการในจังหวัด เขต 9 นครราชสีมา<br>P00PES เป้าหมอดับเรื่อวรถรณีแต่สมอาร เขต 9 นครราช                                                                                                    | เสียว         |
| ข้อมูลจากการค้นหา :                                               |         | 01/06/2564 V                                                                                                    | 19            |
|                                                                   |         | มายนาย 2 มีการ์ 2 มีการ์ 2 ม |               |
|                                                                   |         | 11/06/2564 V : โอนามานั้นอา 10 Z34003 ประกันสังคมส่งผันสมทยไม่ครบ 7 เดือน                                                                                                    |               |
| 1                                                                 |         | Z39000 เด็กแรกเกิดเสียชีวิตก่อนขึ้นทะเบียน                                                                                                    |               |
|                                                                   |         | 251158 การ DIIp ยา<br>275000 ผู้ป่วยสิทธิว่างเสียชีวิตก่อนขึ้นทะเบียน                                                                                                    |               |
|                                                                   |         | 775RFE duy(a) 50.000                                                                                                    |               |

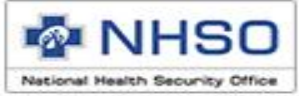

#### การบันทึกข้อมูลหน้า <u>F2 ข้อมูลการวินิจฉัยโรค</u>

| ข้อมูลทั่วไป (F1) การวินิจจ่ | โยไรค (F2) 🔐 📕 มัตถการ | F3) AE,RF,LL (F4) | ค่ารักษาพยาบาล (F5) |                             |                  |
|------------------------------|------------------------|-------------------|---------------------|-----------------------------|------------------|
| ข้อมูลวินิจฉัยโรค            |                        |                   |                     |                             |                  |
| วินิจฉัยโรคหลัก :            | 2                      |                   |                     |                             |                  |
| รหัสแพทย์ผู้รักษา :          |                        |                   |                     |                             |                  |
| วินิจฉัยโรครอง :             | 3                      |                   |                     |                             |                  |
| 18-109 8082.                 | e i duum fili õo       | าว วันที่:        | 1393 -              | <mark></mark>               |                  |
| 2 โรคร่วม (Comorbi           | idity) V               | 01/04/            | 2563 ~ _:_ 🔊 🚮 🗤    | พิ่มการวินิจฉัยโรครอง 🗟 ลบก | ารวินิจฉัยโรครอง |
|                              | รายอะเอีย              |                   | ประเภทโรกรอง        | รมัสแพทมี่รักษา             | วันที่แร         |
| CHRISTER BY                  | 1080500                |                   |                     |                             | 0.001000         |
|                              |                        |                   |                     |                             |                  |
|                              | ອັ້                    | 2 9               | ุดข ข               | ิย                          |                  |
| ี บนา                        | /กขอมล'                | รหสไร             | คโหถกต              | องครบถว                     | าน –             |
|                              | ้ ยังเป็น              |                   | ับ                  |                             |                  |
|                              |                        |                   |                     |                             |                  |
| 0,                           |                        | de                | 97<br>1             |                             |                  |
| ต้า                          | องไม่ใช่ผ้ป่ว          | เยทีติดเจ็        | ชื่อ Covid1         | 9 (U071)                    |                  |
|                              | ข                      |                   |                     |                             |                  |
|                              |                        |                   |                     |                             |                  |
|                              |                        |                   |                     |                             |                  |

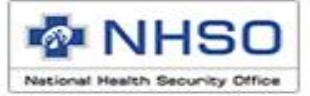

## **การบันทึกข้อมูลหน้า F3 การผ่าตัดหัตถการ** (ถ้ามี)

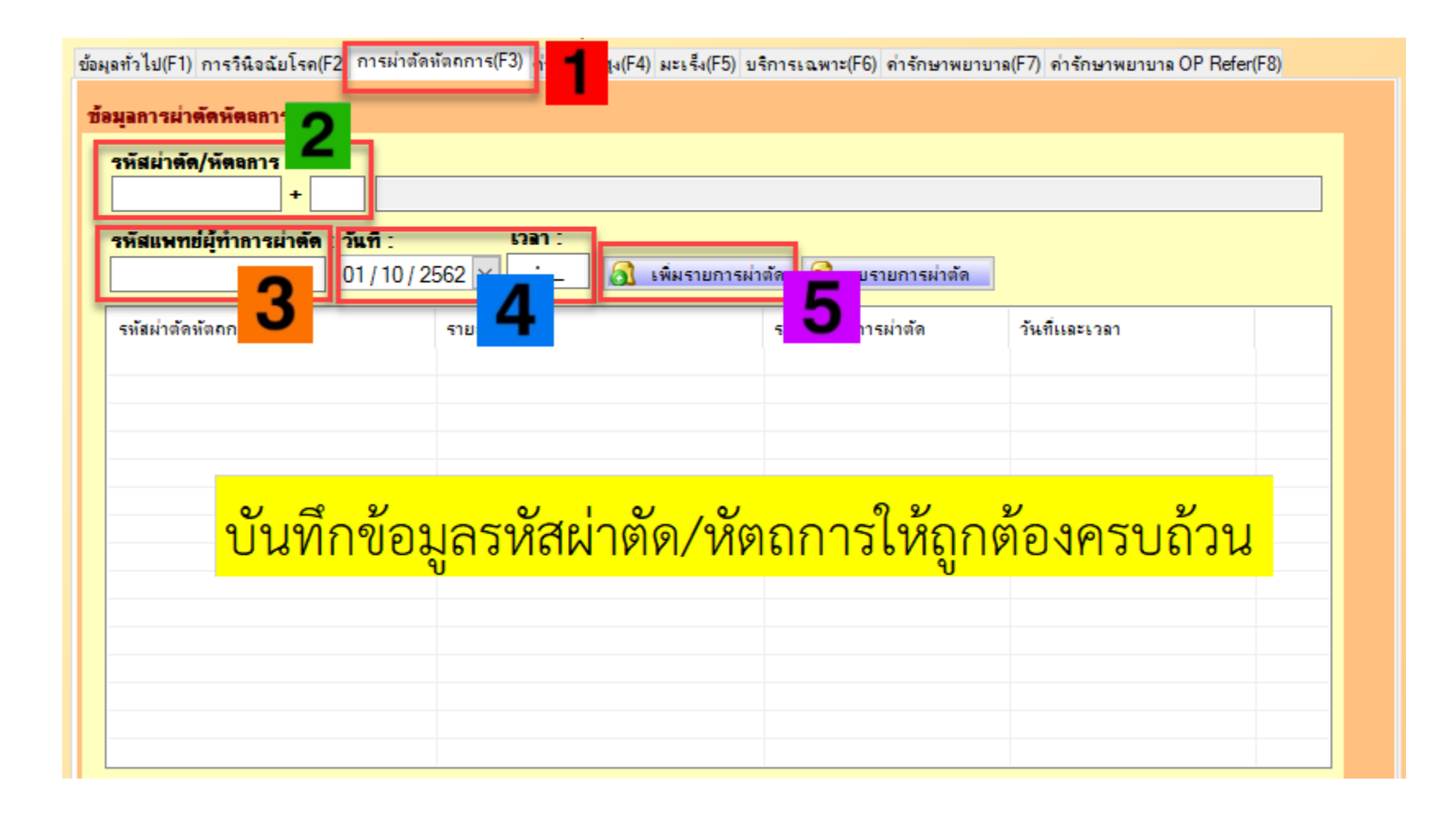

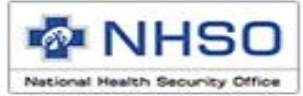

## รายการที่สามารถเบิกได้

| บริการ                                                                                              | อัตรา/รายการ                                                                                                    |
|----------------------------------------------------------------------------------------------------|----------------------------------------------------------------------------------------------------|
| <ol> <li>ค่าดูแลผู้สัมผัสใกล้ชิดเสี่ยงสูงในสถานกักกันโรค<br/>(High Risk closed contract)</li> </ol> | รวมค่าอาหารจำนวน 3 มื้อ โดยจ่ายตามจริงไม่เกิน<br>จำนวน 1,500 บาทต่อวัน และไม่เกินจำนวน 14 วัน                                                                          |
| 2. ค่าตรวจทางห้องปฏิบัติการ                                                                         | <ol> <li>RT-PCR จากตัวอย่าง nasopharyngeal swab (ค่า<br/>ตรวจ lab และค่าบริการ)</li> <li>การตรวจภูมิคุ้มกัน (Antibody)</li> <li>การตรวจเชื้อไวรัส (Antigen)</li> </ol> |

#### 

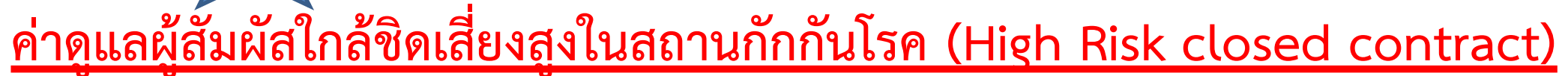

HN:

- เลือกเมนู **ค่ารักษาพยาบาล (F5)**
- เลือกปุ่มรายการ **หมวดค่าห้อง/ค่าอาหาร**
- รหัสที่ต้องการขอเบิก บันทึก
- COVR04 :ค่าดูแลผู้สัมผัสใกล้ชิดเสี่ยงสูงในสถานกักกันโรค (High Risk closed contract)
- จำนวนวันที่ต้องการขอเบิก บันทึก
- ราคาที่ต้องการขอเบิก บันทึก
- กดเพิ่มรายการ

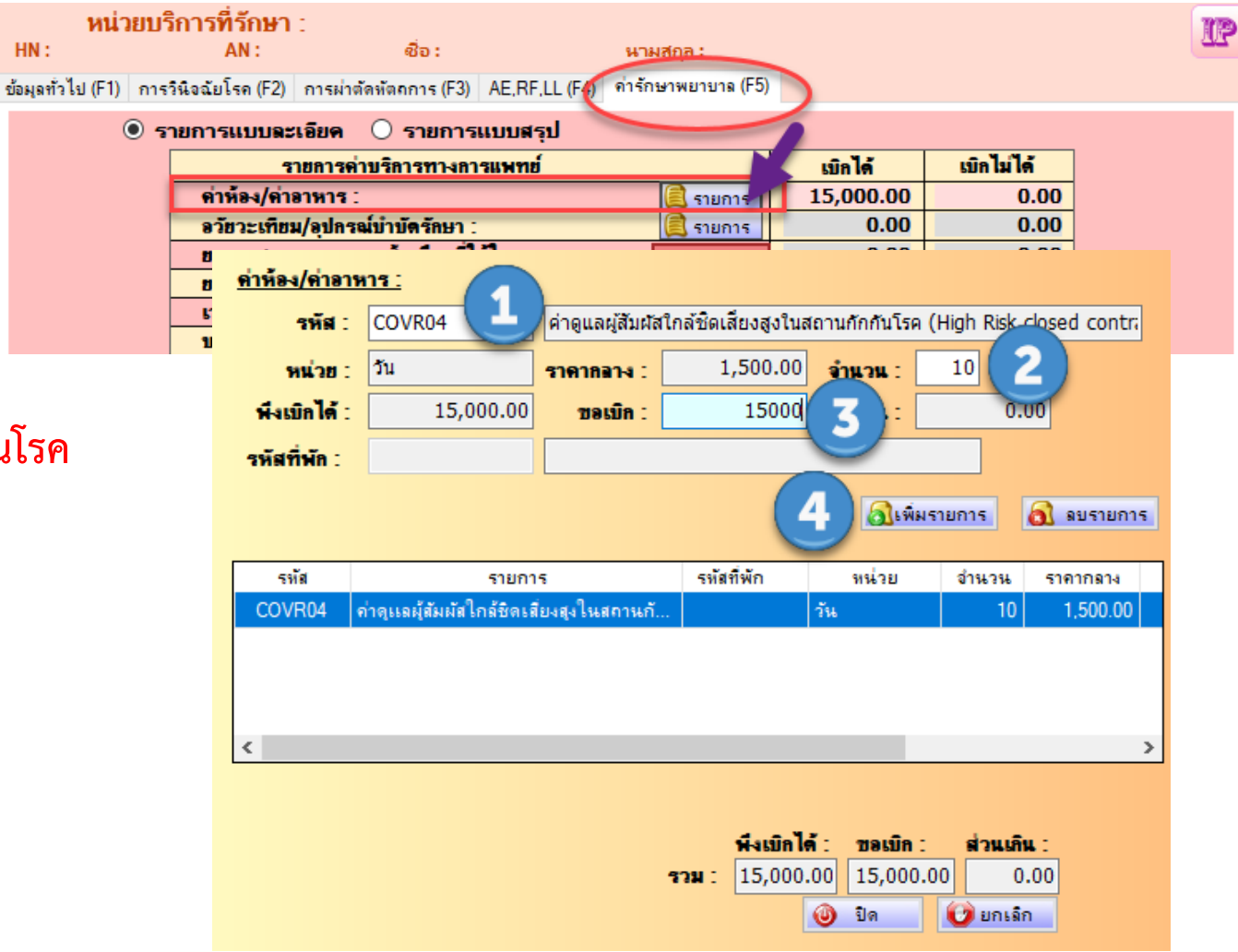

NHSO

lational Health Security Offic

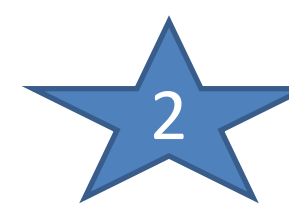

## การบันทึกหน้า F5 ค่ารักษาพยาบาล

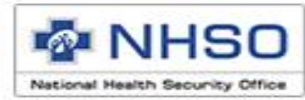

#### <u>ค่าตรวจทางห้องปฏิบัติการ</u>

| การตรวจทางห้องปฏิบัติการ                                     | รหัสเบิก | ชื่อ                                                     | ราคา     | วันที่เริ่มบริการ | การบันทึกข้อมูล             |
|--------------------------------------------------------------|----------|----------------------------------------------------------|----------|-------------------|-----------------------------|
|                                                              | COPUI    | LAB RT-PCR (1)                                           | 1,600.00 | 1 ตุลาคม 2563     | หมวด 7                      |
| การตรวจด้วยวิธี RT-PCR<br>จากตัวอย่าง nasopharyngeal<br>swab | 045004   | ค่าบริการสำหรับตรวจ Lab                                  | 600.00   | 1 ตุลาคม 2563     | หมวด บริการอื่นๆ ไม่จัดหมวด |
| 51105                                                        | 045005   | ค่าบริการเก็บ Swab                                       | 100.00   | 1 ตุลาคม 2563     | หมวด บริการอื่นๆ ไม่จัดหมวด |
| การตรวจภูมิคุ้มกัน (Antibody)                                | Antib    | Antibody+ค่าตรวจ Lab+ค่าเก็บตัวอย่าง (5)                 | 350.00   | 1 มกราคม 2564     | หมวด 7                      |
|                                                              | Antig    | Antigen+ค่าตรวจ Lab+ค่าเก็บตัวอย่าง (6)                  | 1,200.00 | 1 มกราคม 2564     | หมวด 7                      |
| การตรวจเชื้อไวรัส (Antigen)                                  | AgCG2    | Antigen Chromatography (ในหน่วยบริการ)                   | 600.00   | 1 มิถุนายน 2564   | หมวด 7                      |
|                                                              | AgFI2    | Antigen Fluorescent Immunoassay (FIA)<br>(ในหน่วยบริการ) | 700.00   | 1 มิถุนายน 2564   | หมวด 7                      |

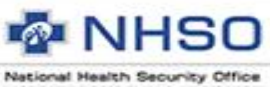

## ตัวอย่าง การบันทึกหน้า F5 ค่ารักษาพยาบาล การตรวจด้วยวิธี RT-PCR <u>จากตัวอย่าง nasopharyngeal swab</u>

#### ประกอบด้วย 3 <mark>รายการ</mark>ดังนี้

- 1. ค่าตรวจทางห้องปฏิบัติการยืนยันการติดเชื้อ
- 2. ค่าบริการอื่น ๆ ที่เกี่ยวข้องกับบริการตรวจห้องปฏิบัติการยืนยันการติดเชื้อ
- 3. ค่าบริการเก็บตัวอย่างเพื่อส่งตรวจห้องปฏิบัติการ

## **การบันทึกหน้า F5 ค่ารักษาพยาบาล** ค่าตรวจทางห้องปฏิบัติการยืนยันการติดเชื้อ

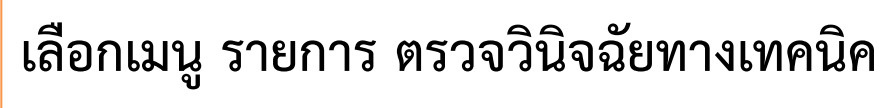

การแพทย์และพยาธิวิทยา

- 1. เลือกรหัส COPUI : ค่า LAB PUI
- 2. บันทึก จำนวนที่ต้องการขอเบิก
- 3. บันทึก ยอดค่าใช้จ่ายที่ต้องการเบิก
- บันทึก ผลตรวจ Lab (POSITIVE หรือ NEGATIVE)
- 5. กดเพิ่มรายการ

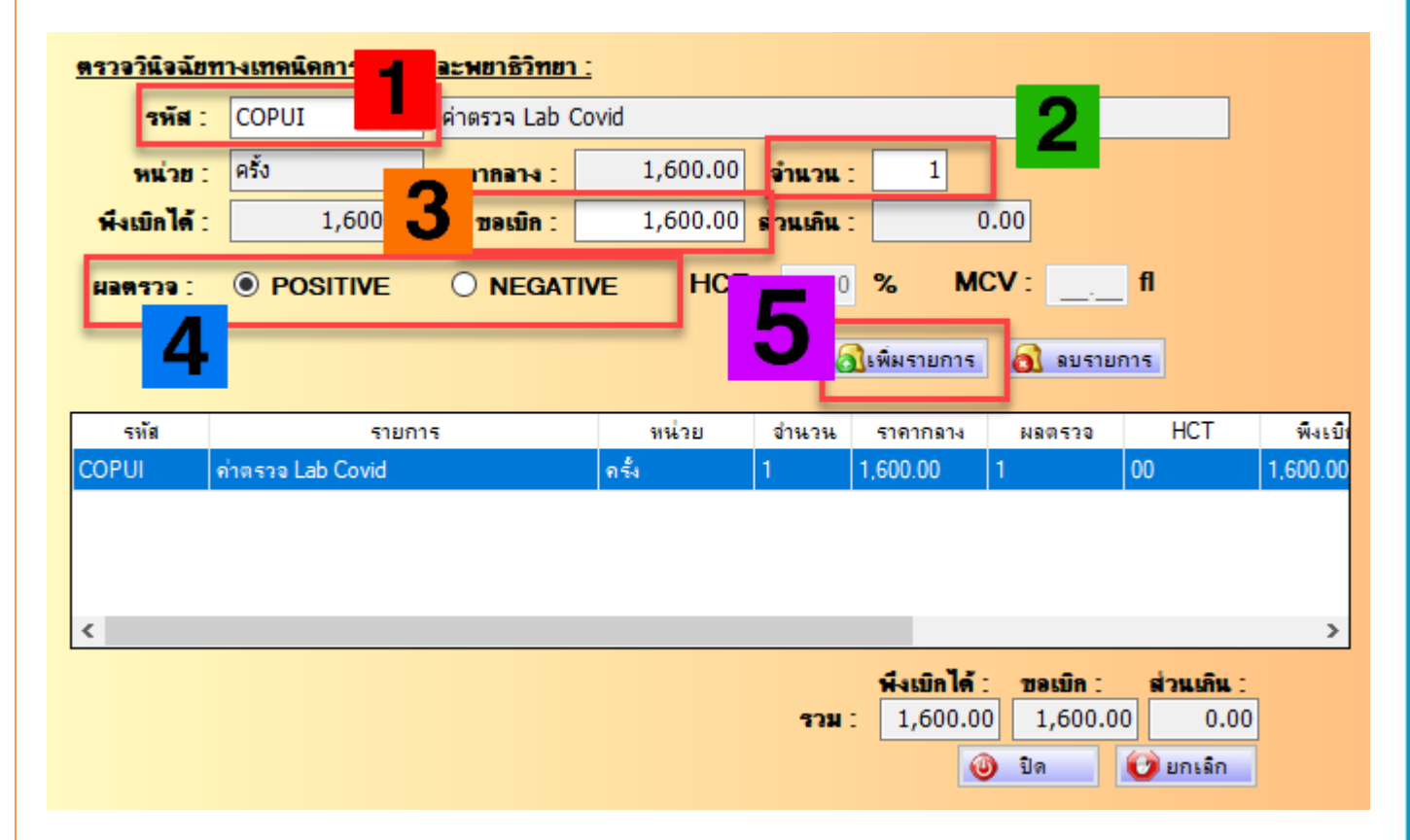

#### การบันทึกหน้า F5 ค่ารักษาพยาบาล <u>2</u> ค่าบริการอื่น ๆ ที่เกี่ยวข้องกับบริการตรวจห้องปฏิบัติการยืนยันการติดเชื้อ

เลือกเมนู รายการหมวดบริการอื่นๆ ที่ยัง ไม่ได้จัดหมวด

- 1. เลือกรหัสรายการ
- 045004: ค่าบริการตรวจแลป
- 2. บันทึกจำนวนที่ต้องการขอเบิก
- 3. บันทึกยอดค่าใช้จ่ายที่ต้องการเบิก
   4. กดเพิ่มรายการ

| <u>ด่าพาหน</u> | 1                       | การอื่น ๆ ที่ยังไม่                    | วัดหมวด             | !        |        |                  |            |             |
|----------------|-------------------------|----------------------------------------|---------------------|----------|--------|------------------|------------|-------------|
| รหัสรายก       | าร:                     | 045004                                 | ด่าบริก             | ารตรวจเ  | เลป    |                  |            | 2           |
| หน่            | วย :                    |                                        | ราดาก               | ana :    |        | 600.00           | จำนวน :    | 1           |
| พึ่งเบิก       | ได้ :                   | 600                                    | 3 <sub>208</sub>    | เบิก :   |        | 600              | ส่วนเกิน : | 0.00        |
| จำนวนวันท์     | ່ານອເນົ                 | ก: 0 วัน                               |                     |          | 4      | <u>ส</u> ิเพิ่มร | ายการ      | 🛐 ลบรายการ  |
| รหัส           | รายก                    | าร                                     |                     | หน่วย    | ราคากร | na               | จำนวน      | พึ่งเบิกได้ |
| 045004         | 0450                    | 04 ค่าบริการตรวจแล                     | ป                   |          | 600.00 |                  | 1          | 600.00      |
|                |                         |                                        |                     |          |        |                  |            |             |
| <              |                         |                                        |                     |          |        |                  |            | >           |
| หมายเหตุ       | 2                       |                                        |                     |          | พี     | งเบิกได้ :       | ชอเบิก :   | ส่วนเกิน :  |
| บันทึกราย      | ี<br>ยการข:<br>เวรับเอว | อรับการชดเชยพาหน<br>ระสอเสียด่าหาหมะให | ะดังนี้<br>แล้ม 500 | <u>^</u> | าวม :  | 600.00           | 600.       | 00 0.00     |
| บาท/ครั้ง      | เลือก                   | รหัสการเรียกเก็บ S1                    | 801                 | ~        |        | 0                | ปิด        | 🕑 ยกเล็ก    |

#### การบันทึกหน้า F5 ค่ารักษาพยาบาล ค่าบริการเก็บตัวอย่างเพื่อส่งตรวจห้องปฏิบัติการ

- เลือกเมนู รายการหมวดบริการอื่นๆ ที่ยัง
- **ไม่ได้จัดหมวด** เลือกรายการ
- 1. เลือกรหัสรายการ
- 045005: ค่าบริการเก็บตัวอย่าง
- 2. บันทึกจำนวนที่ต้องการขอเบิก
- 3. บันทึกยอดค่าใช้จ่ายที่ต้องการเบิก
   4. กดเพิ่มรายการ

| <u>ด่าพาหนะ</u>         | 1                 | <u>าารอื่น ๆ ที่ยังไม่</u> จ่           | ัดหมว              | <u>n</u>  |          |             |            |             |
|-------------------------|-------------------|-----------------------------------------|--------------------|-----------|----------|-------------|------------|-------------|
| รหัสรายก                | าร:               | 045005                                  | ด่าบริเ            | การเก็บด่ | ก้วอย่าง |             |            | 2           |
| หน่                     | วย :              |                                         | ราคาเ              | nan-1 :   |          | 100.00      | จำนวน :    | 1           |
| พึ่งเบิก                | ได้ :             | 100.                                    | 3 "                | อเบิก :   |          | 100         | ส่วนเกิน : | 0.00        |
| จำนวนวันท์              | ี่ขอเบิ           | ก: 0 วัน                                |                    |           | 4        | 🔕เพิ่มร     | ายการ      | 🛐 ลบรายการ  |
| รทัส                    | รายก              | าร                                      | 1                  | หน่วย     | ราคากลา  | 4           | จำนวน      | พึ่งเบิกได้ |
| 045005                  | 0450              | 05 ค่าบริการเก็บตัวอะ                   | ina                |           | 100.00   |             | 1          | 100.00      |
| <                       |                   |                                         |                    |           |          |             |            | >           |
| หมายเหตุ                | 2                 |                                         |                    |           | พี       | เงเบิกได้ : | ขอเบิก :   | ส่วนเดิน :  |
| บันทึกราย<br>- กรณีที่ข | มการขะ<br>เวรินณา | อรับการชดเชยพาหน<br>รระคะชุยค่าหาหมะให้ | ะดังนี้<br>แอ๊ม 50 | <u>ہ</u>  | รวม :    | 100.00      | 100.       | 00 0.00     |
| บาท/ครั้ง               | เลือก             | รหัสการเรียกเก็บ S18                    | B01                | ~         |          | 0           | ปิด        | 🕑 ຍກເລົກ    |

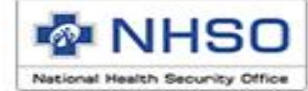

 เมื่อบันทึกข้อมูลเรียบร้อย แล้ว <u>ให้กดปุ่ม บันทึก</u>

หากบันทึกข้อมูลถูกต้อง
 ระบบจะแจ้งเตือนว่าบันทึก
 ข้อมูลเรียบร้อยแล้ว ดังภาพ

 หากบันทึกข้อมูลไม่ถูกต้อง ระบบจะแจ้งเตือน ให้แก้ไข ให้ถูกต้อง แล้วกดบันทึกอีก ครั้ง

> จำนวนข่ รอส่ง :

| รายการค่าบริเ              | การทางการแพ             | ทย์             |                  | เบิก     | ได้        | เบิกไม่ได้     |
|----------------------------|-------------------------|-----------------|------------------|----------|------------|----------------|
| ค่าห้อง/ค่าอาหาร :         |                         |                 | 🚊 รายการ         | 15,0     | 00.00      | 0.00           |
| อวัยวะเทียม/อุปกรณ์บำ      | บัดรักษา :              |                 | 🚊 รายการ         |          | 0.00       | 0.00           |
| ยาและสารอาหารทางเส         | <b>้นเล</b> ือดที่ใช้ใน | รพ. :           | Courses 1        |          | 0.00       | 0.00           |
| ยาที่นำไปใช้ต่อที่บ้าน :   |                         |                 | בווזעור 😂        |          | 0.00       | 0.00           |
| เวชกัณฑ์ที่ไม่ใช่ยา :      |                         |                 |                  |          | 0.00       | 0.00           |
| บริการโลหิตและส่วนปร       | ระกอบของโลหิ            | 91 :            |                  |          | 0.00       | 0.00           |
| ตรวจวินิจฉัยทางเทคนิง      | ลการแพทย์และ            | ะพยาธิวิทยา :   | 🚊 รายการ         | 4,8      | 00.00      | 0.00           |
| ตรวจวิ                     |                         |                 |                  | ×        | 0.00       | 0.00           |
| 83333                      |                         |                 |                  | ~        | 0.00       | 0.00           |
| อุปกรล                     |                         |                 |                  |          | 0.00       | 0.00           |
| ท่าหัดอ                    | าข้อมลผ้ป่วย            | UCS สิทธิ       | UC เสร็จเรียบร้อ | ยแล้ว    | 0.00       | 0.00           |
| คาบรถ                      |                         |                 |                  |          | 0.00       | 0.00           |
| บรการ                      |                         |                 |                  |          | 0.00       | 0.00           |
| บรการ                      |                         |                 |                  | V        | 0.00       | 0.00           |
| คาบรท                      |                         |                 | 0                | ĸ        | 0.00       | 0.00           |
| คาหองนาตตและหองพ           | 189 .<br>               |                 |                  |          | 0.00       | 0.00           |
| พ เธรรมเมยมบุพษ เกรา       | เป็ล เอ้นโดล :          |                 |                  |          | 0.00       | 0.00           |
| บริการอื่นกที่หังไม่ได้วัด |                         |                 | C 5211025        | 1.8      | 00.00      | 0.00           |
| D ULL COM-LUDA IN MAA      |                         |                 |                  | 1,0      | 0.00       | 0.00           |
| <b>53N</b> (               | 0.00                    | ค่าใช้จ่ายสูง : |                  |          | 0.00       | 0.00           |
| ก่าห้อง/ด่าอาหาร :         | 0.00                    | รวมทั้งหมด :    |                  | 21,6     | 00.00      | 0.00           |
| ด่าบริการอื่น ๆ :          | 0.00                    | ชำระเอง :       | 0.0              | 0 ค่าพ.ร | ι.υ/#3 : □ | 0.00           |
|                            | 0100                    |                 | 510              |          |            | 0.00           |
|                            |                         |                 |                  |          | คำนวณ      | ค่าใช้จ่ายใหม่ |
|                            |                         |                 |                  |          |            |                |
|                            |                         |                 |                  |          |            |                |

ข้อมูลทั่วไป (F1) การวินิจฉัยโรค (F2) การผ่าตัดหัตุกการ (F3) AE,RF,LL (F4) ค่ารักษาพยาบาล (F5)

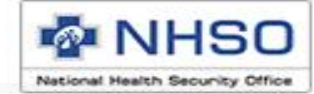

## ขอบคุณค่ะ

#### Call Center : 1330 กด 5 กด 3 Help desk : 02-142-3100 ถึง 2 02-5540505

เว็บบอร์ด (http://eclaim.nhso.go.th)

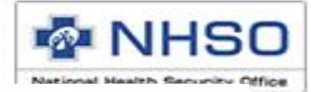

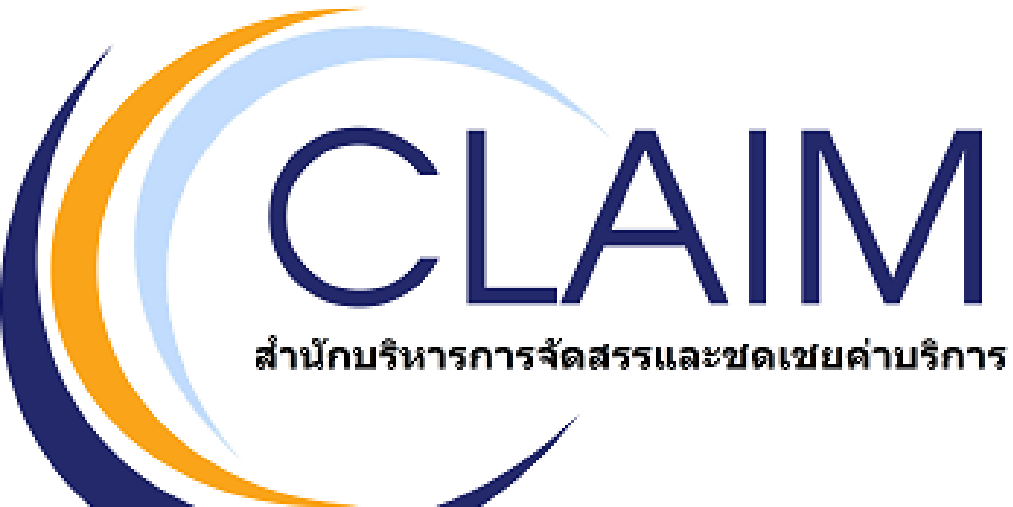

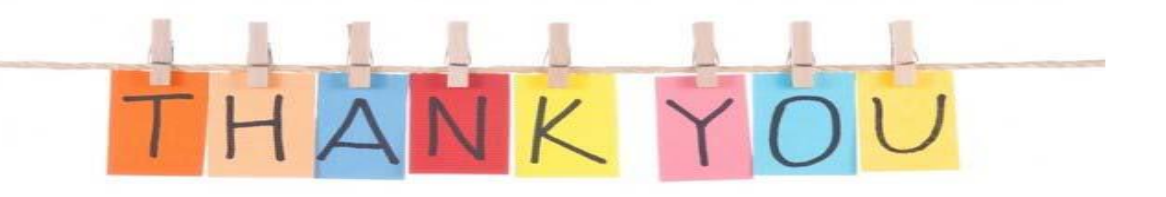

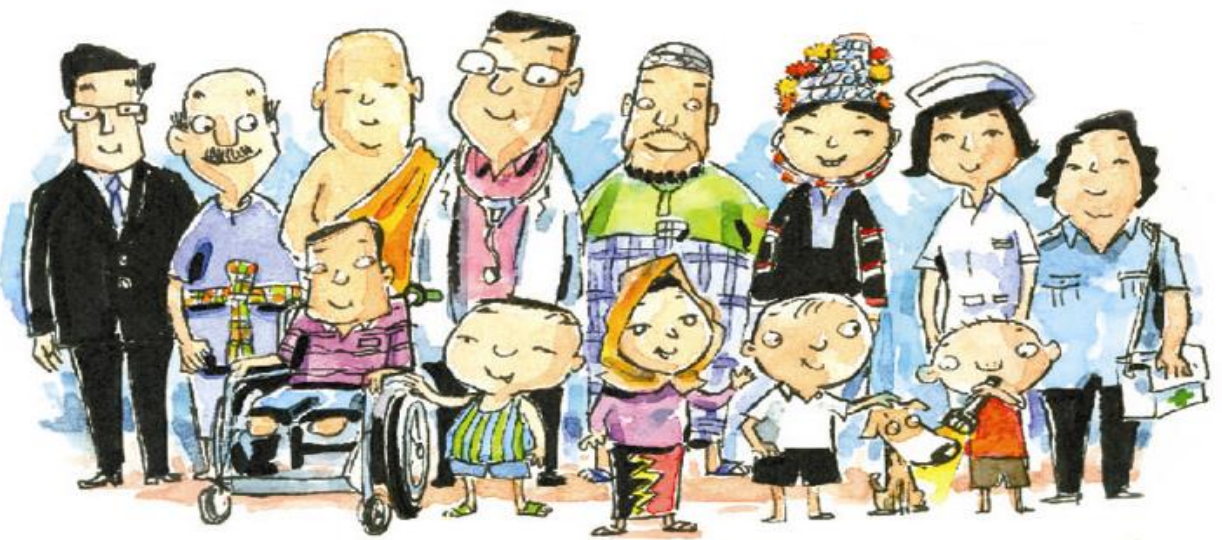

หลอมรวมเครือข่าย...หลากหลายเพื่อหนึ่งเดียว : รวมพลังสร้างสรรค์หลักประกันสุขภาพที่ยั่งยืน